QGIS

### (1) QGISについて (2) QGISのインストール

#### 情報ネットワーク論I

担当 新村太郎

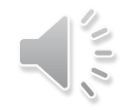

# QGISとは

#### QGISのホームページから

QGISは、GNU General Public License で提供されている、ユー ザーフレンドリーなオープンソースの地理情報システム (GIS) で す。QGIS は、Open Source Geospatial Foundation (OSGeo) の オフィシャルプロジェクトで、Lunux, Unix, Mac OSX, Windows, Android で動作し、数多くのベクター、ラスター、データベース フォーマットや機能をサポートしています。

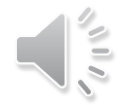

### GIS • 1.0.0 2009年1月5日

- 1.7.0 2011年6月19日 日本語も表示できる安定化版
- 1.8.0 2012年6月21日 日本語の"文字化け"があった。有志により、修正 情報が告知されている。
- 2.0.0 2013年9月8日 日本語表記も問題ないが、プラグインが間に合っ ていない。
- ボランティアによる開発グループにより定期的なアップデートやバグ フィックス
- 2012年には48言語に翻訳され、世界各国の教育機関や職場にて利用 (グローバルスタンダード化)
- バージョンアップによって安定化、機能の充実、またプラグインの充 実および日本語対応化が進む

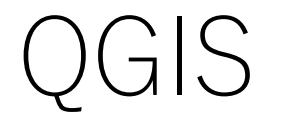

#### 使う方法

- 1. 自分のPC(基本的にこの方法で授業は進めます)にダウンロード、インストールする
  - ホームページ (<u>https://qgis.org/ja/site/</u>)のダウンロードサイトに アクセス
  - ② 長期リリース(安定版)のスタンドアロンインストーラを選択 (WinodwsバージョンではOSが64ビットか32ビットかを確認する 必要あり)

2. 大学のPCを使用する

- eキャンパスセンターの教室のPC
- eキャンパスセンターの自習コーナーのPC
- eキャンパスセンターの貸し出しノートパソコン

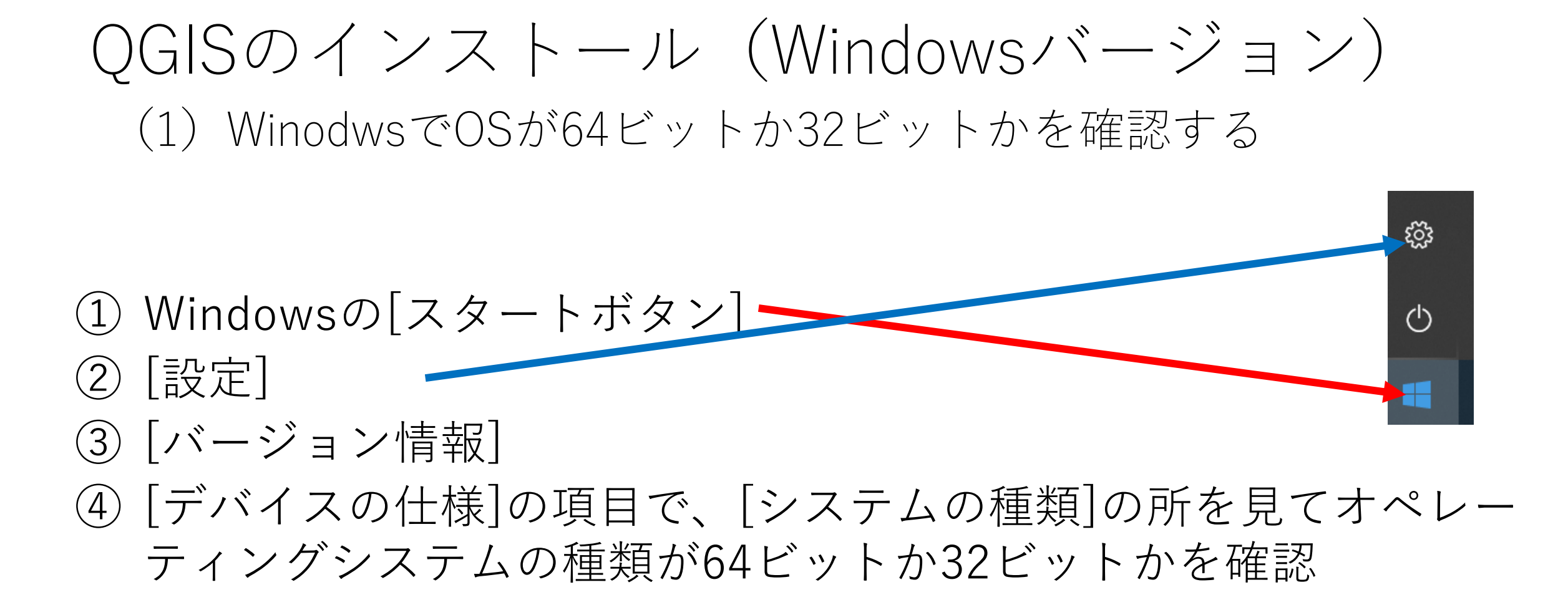

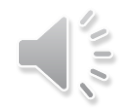

## QGISのインストール (Windowsバージョン) (1) WinodwsでOSが64ビットか32ビットかを確認する

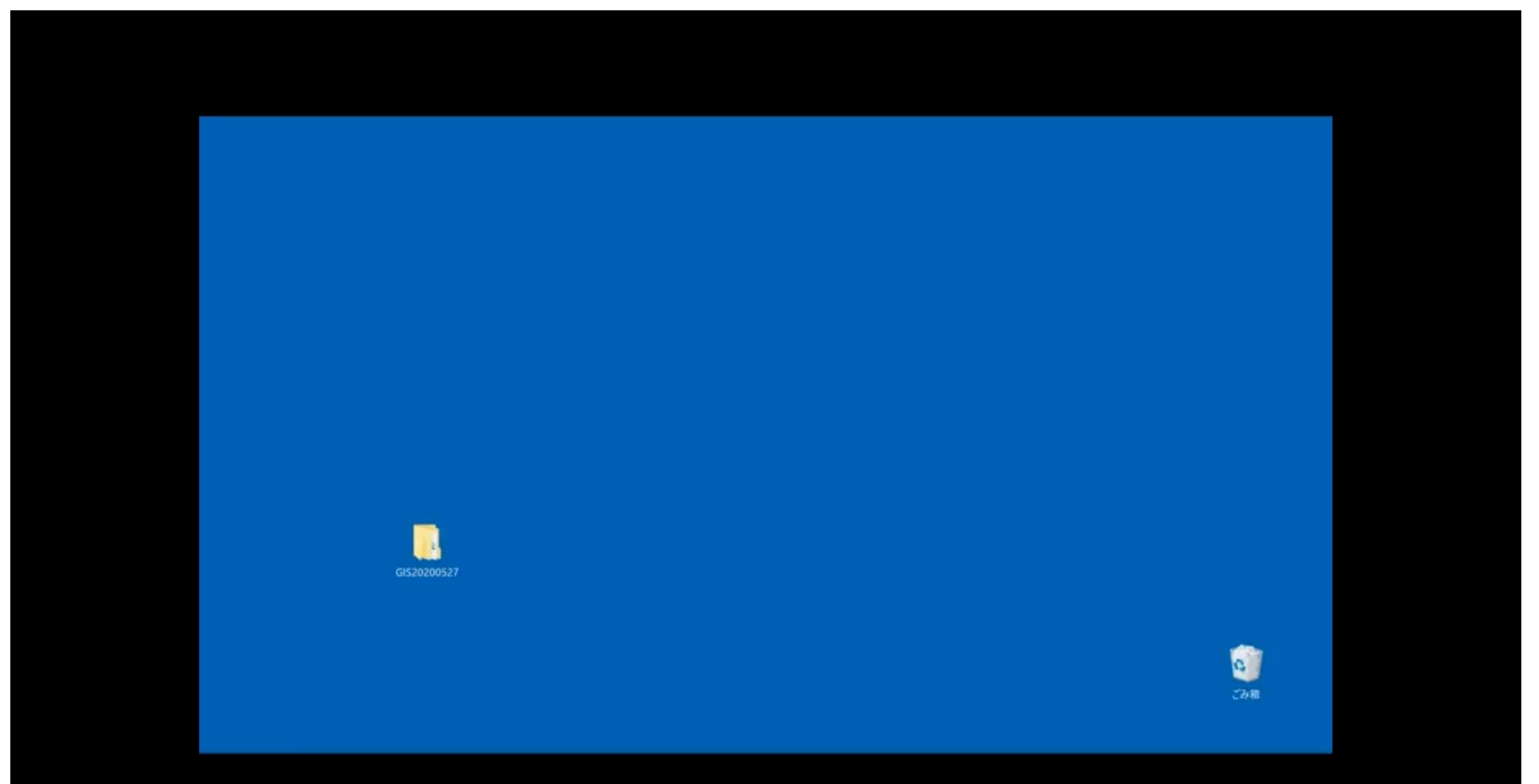

# QGISのインストール (Windowsバージョン)

(2) インストール

① QGISのダウンロードサイトから

「OSGeo4W パッケージからのスタンドアロンインストーラ」 「長期リリース(最も安定)」

を選択する

(別のものをインストールするとメニューや機能が異なる) (別のものをインストールした場合、アンインストールして、あらた めて正しいものをインストールする)

- ② ダウンロードしたファイルをクリックしてインストール
- ③ 基本的に、[OK]の連続で特別な設定は不要
- ④ GISデータのインストールをするかでは不要を選択

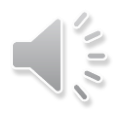

QGISのインストール (Windowsバージョン)

(2) インストール

| $\begin{array}{c c c c c c c c c c c c c c c c c c c $                                                                                                    |   |
|----------------------------------------------------------------------------------------------------|---|
| Georgie agis × Q                                                                                                    | = |
|                                                                                                    |   |
| Q すべて                                                                                                    |   |
| https://qgis.org > site > forusers > download マ<br>QGISのダウンロード<br>最新バージョンは QGIS 3.18.2 'Zürich' で、16.04.2021にリリースされました。現在提供され<br>ている長期リポジトリは QGIS 3.16.6 'Hannover' です. QGIS は Windows, macOS, Linux,<br>Android 版が利用できます。 インストール田ダウンロード |   |
| Nttp://qgis.org > site ▼ QGIS く   http://qgis.org > site ▼ キュージーアイエス   QGISプロジェクトへようこそ! ソフトウェア   フリーでオープンソースの地理情報システム. QGIS 3.18. New release: 3.18! 手に入れま                                                                               |   |
| Attps://ja.wikipedia.org > wiki > QGIS ▼QGIS(は、地理情報システムの閲覧、編集、分析機能<br>を有するクロスプラットフォームのオープンソースソ<br>フトウェア・GISソフトである。無料でありながら、<br>有料・高額なGISソフトに近い機能・操作性を備えて<br>おり、機能の追加も無料のプラグインで行うことがで<br>きる。ウィキペディア                                       |   |
| 料でありながら、有料・高額なGISソフト(代表的な…   対応言語:多言語対応     対応OS: Microsoft Windows; Linux; macO…   対応言語:多言語対応     初版: 2009年1月5日 (12年前)   開発元: QGIS Development Team     主な変更点・新機能・データフォーマット・機能・その他   最新版: 3.16.1 - 2020年11月20日 (4か月前)                   |   |
| https://gis-oer.github.io、gitbook、book、materials 、<br>QGISビギナーズマニュアル(3系)、GIS実習オープン教材<br>OGISとは2.インストール: 記載: ロインドロ: 冬菇ボタン: データの読み込み: 機能覚明: 属性<br>プラットフォーム: Microsoft Windows、macOS、<br>Android                                            |   |

~

課題

- 自分のパソコンにQGISをインストールする。もし分からない ことやトラブルがあったら、状況を具体的に詳細に(どうい う段階でどういう表示、トラブルになっているのかなど)、2 のレポートの所に書く。文章で伝えられない場合は、適宜、 スクショなどの画像を掲示板に貼りつける。
- 2. manabaのレポートにある今日の課題で、
  - ① 感想や質問を記入する。形式自由。
  - ② QGISをインストールしたかどうか。インストールした場合、OSと 状況や結果(簡単にできた、難しかった、分からなかった、トラブ ルがあった)について書く。

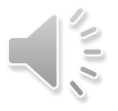